Web of Science або Web of Knowledge – це пошукова платформа компанії Thomson Reuters, що поєднує реферативні бази даних публікацій у наукових журналах та патентів, в тому числі бази даних, що враховують взаємне цитування публікацій.

**Web of Science** є найавторитетнішою в світі аналітичною політематичною базою даних, що включає такі основні ресурси:

- Web of Science Core Collection (база наукових журналів із високим імпакт фактором з 1970 року);

- Chinease Science Citation Database (база цитувань наукових публікацій у КНР з 1989 року);

- Derwent Innovation Index (база наукових патентів з 1963 року);

- KCI-Korean Journal (регіональна база наукових журналів Південної Кореї);

- MEDLINE (бібліографічна база даних національної медичної бібліотеки США);

- SciELO Citation Index (база наукових публікацій Іспанії, Португалії, Південної Африки та країн Латинської Америки).

Web of Science охоплює матеріали з природничих, технічних, біологічних, суспільних, гуманітарних наук і мистецтва. Система володіє вбудованими можливостями пошуку, аналізу та управління бібліографічною інформацією.

Web of Science включає понад 12000 журналів, 23 000 000 патентів і понад 160 000 матеріалів конференцій.

Нині це є універсальний інформаційний ресурс, використання якого забезпечує організацію оптимального і ефективного пошуку необхідної інформації практично з усіх основних напрямів наукових досліджень.

Ці ресурси включають списки всіх бібліографічних посилань, що зустрічаються в кожній публікації, що дає змогу в короткий термін отримати найповнішу бібліографію з теми за останні десятиліття, а також посилання на повні тексти документів.

На даний час до **Web of Science** входять 18 українських видань, 17 з яких видаються науковими установами НАН України.

База даних знаходиться за адресою: <u>https://www.webofknowledge.com</u>

5

# 1. Інтерфейс

Головна сторінка є основним вікном пошуку.

| WEB OF SCIENCE™                                                   |                                                   |                                 |                                                                    |
|-------------------------------------------------------------------|---------------------------------------------------|---------------------------------|--------------------------------------------------------------------|
| Поиск 🚽 все базы данных 👱                                         |                                                   | Мои инструменты 👻 История поиск | а Список отмеченных публикации                                     |
| Основной поиск <mark>∨</mark><br>Пример: oil spill* mediterranean | © Тема<br>+ Добавить поле   Вытолнить сброс формы | ~ Поиск                         | Щелтките здесь.<br>для получения<br>советов по<br>улучшению поиска |
| ЕРИОД                                                             |                                                   |                                 |                                                                    |
| ) C 1950 ~ no 2016 ~                                              |                                                   |                                 |                                                                    |
| • ДРУГИЕ ПАРАМЕТРЫ                                                |                                                   |                                 |                                                                    |

Мова інтерфейсу для українських користувачів автоматично закріплена як російська. Україномовного інтерфейсу немає, але за бажанням можна змінити мову на іншу (англійська, іспанська, португальська, китайська тощо).

|                       |                       | Войти 🔫     | Справка Сусский |  |
|-----------------------|-----------------------|-------------|-----------------|--|
|                       |                       | 1.          |                 |  |
|                       |                       | TH          |                 |  |
| Мои инструменты 🤜     | История поиска        | Список отм  | English         |  |
| ожаловать на новый со | นัm Web of Science! I | Іросмотрите |                 |  |
|                       |                       |             |                 |  |
| Тема                  | ~ Поиск               |             | Português       |  |
|                       |                       |             | Español         |  |
|                       |                       |             | Русский         |  |

Довідка («Справка») –  $\epsilon$  детальним керівництвом по роботі з Web of Science.

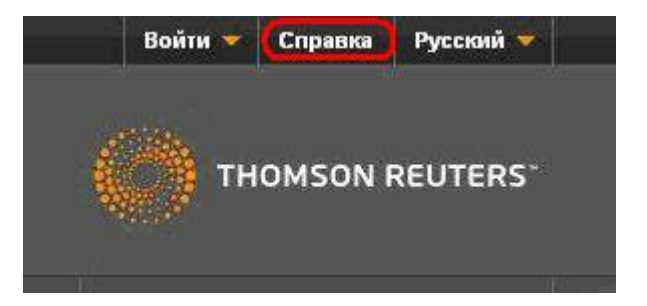

Структура довідки включає 2 основних розділи:

- зміст (структурований тематичний довідник);

- каталог (алфавітний покажчик).

Варто зазначити, що алфавітний каталог складений англійською мовою, а перекладені статті за тим самим порядком, як і в англійському (вихідному) варіанті. Порівняння обох каталогів:

| A                                      | Α                                             |
|----------------------------------------|-----------------------------------------------|
| Abbreviations                          | Сокращения                                    |
| Addresses                              | Адреса                                        |
| Corporations and Institutions          | Корпорации и организации                      |
| Countries                              | Страны                                        |
| About ResearcherID                     | <u>O ResearcherID</u>                         |
| Additional Resources                   | <u>Дополнительные ресурсы</u>                 |
| Address abbreviations                  | Сокращения адресов                            |
| Address field                          | Поле адреса                                   |
| Administrative tools                   | Администрирование                             |
| Advanced Search                        | Расширенный поиск                             |
| Advanced Search examples               | Примеры расширенного поиска                   |
| Advanced Search field tags             | Обозначения полей расширенного поиска         |
| Alerts, how to create a citation alert | Оповещения, создание оповещения о цитировании |
| All Databases: Research Domains        | Все базы данных: Области исследований         |

У верхній частині головної сторінки розташовані гіперпосилання на основні вебресурси компанії Thomson Reuters.

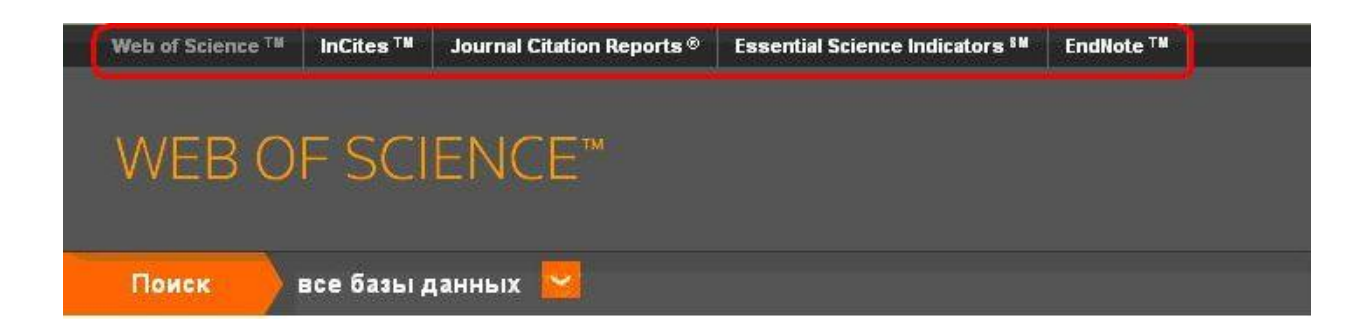

### 2. Реєстрація

Реєстрація надає можливість доступу до Web of Science з будь-яких IP адрес, через систему логін-пароль. Однак, один раз на 4 місяці необхідно заходити з комп'ютера організації, яка передплатила доступ.

У верхньому правому кутку необхідно вибрати **«Войти»**→**«Регистрация»** і ввести 2 рази електронну пошту, на яку прийде лист із кодом підтвердження.

| Web of Science T# InCites T# Journal Citation Reports Essential Science Indicators T# EndNote T#                                                                                                    |                                                                                                    | Войти                                                                                                    | <ul> <li>Справка Русский</li> </ul>         |
|----------------------------------------------------------------------------------------------------|----------------------------------------------------------------------------------------------------|----------------------------------------------------------------------------------------------------|---------------------------------------------|
|                                                                                                    |                                                                                                    | 🔧 Войти                                                                                                    |                                             |
| WEB OF SCIENCE™                                                                                                    |                                                                                                    | Регистрация                                                                                                    | DMSON REUTERS                               |
|                                                                                                    |                                                                                                    |                                                                                                    |                                             |
| Поиск все базы данных                                                                                                    | Мои инструменты 👻                                                                                                    | Х Выход из системы                                                                                               | ченных публикации                           |
| Добро<br>Основной поиск                                                                                                    | пожаловать на новый сайт                                                                                                    | Web of Science! Просмотрип                                                                                       | е краткое руководство.                      |
| Пример: oil spill* mediterranean                                                                                                    | Тема 🗸                                                                                                    | Поиск                                                                                                    | Щелкните здесь для                          |
| Регистрация                                                                                                    |                                                                                                    | 8                                                                                                    | получекая советов<br>по улучшению<br>роиска |
| Адрес эл. почты: Примечание,<br>им службы<br>Введите адрес электронной<br>почты еще раз: Зачем нужно<br>Отмена<br>Все годы<br>С 1950 по с 1950 по с 1950<br>Адрисание Солдан<br>Облая<br>Облая<br>Облая<br>Облая                                                                                              | Если вы уже зарегистрирован<br>Thomson Reuters, выполните вх<br>и регистрироваться в Web of Sc<br>ический вход<br>к сохраненным поисковым запр<br>е оповещений<br>ение осылок в библиотеку EndM<br>редпотительной на чальной бе<br>ение личных данных | ы для использования продукта<br>од.<br><i>ience</i> ?<br>юссам и истории поиска<br>юte<br>сы данных или продукта |                                             |
| <ul> <li>тес</li> <li>Подтверждение электронной почты</li> <li>Необходимо подтвердить ваш адрес электронной почты. Со<br/>digmail.com сли вы не получили сообщение в тече<br/>нажмите сюда, чтобы отправить сообщение еще раз.</li> <li>Пожалуйста, скопируйте и вставьте в поле ниже код, указанн</li> </ul> | тоно<br>общение было отправ<br>ние 5 минут, проверь<br>ный в сообщении:                                                                                                    | лено на:<br>те папку "Спам" или                                                                                  |                                             |
|                                                                                                    | _                                                                                                    |                                                                                                    | _                                           |

Необхідно скопіювати код, надісланий в листі, і вставити у віконце підтвердження реєстрації.

| ?                    | погеріу@thomsonreuters.com 16:06 (6 мин. назад) 📩 🌨 🔻                                                                                                    |
|----------------------|----------------------------------------------------------------------------------------------------|
|                      | WEB OF SCIENCE" THOMSON REUTERS                                                                                                    |
|                      | Добро пожаловать на платформу Web of Science!                                                                                                    |
|                      | Чтобы продолжить регистрацию, необходимо подтвердить ваш адрес электронной почты. Для этого<br>скопируйте и вставьте следующий код в текстовое поле на странице регистрации.                                                                                                    |
|                      | Xobkty                                                                                                    |
|                      | Если вы получили данное сообщение по ошибке, не принимайте никаких мер для отмены<br>регистрации. Этот адрес электронной почты не будет подтвержден, и в дальнейшем вы не будете<br>получать от нас сообщения.                                                                                                    |
|                      | Благодарим вас,<br>Команда Thomson Reuters                                                                                                    |
|                      | © 2015 Thomson Reuters   Условия использования   Политика конфиденциальности                                                                                                    |
|                      | Taus Douro                                                                                                    |
| Подтвер              | эждение электронной почты                                                                                                    |
| Необ<br>нажи<br>Пожа | ходимо подтвердить ваш адрес электронной почты. Сообщение было отправлено на:<br>«agmail.com Если вы не получили сообщение в течение 5 минут, проверьте папку "Спам" или<br><b>апте сода, чтобы отправить сообщение еще раз.</b><br>луйста, скопируйте и вставьте в поле ниже код, указанный в сообщении.<br>Хоркty |

Далі заповнити анкету реєстрації. Зверніть увагу, що вкінці потрібно поставити галочку, а сам пароль має відповідати затребуваним нормам складності (не менше 8 символів, як мінімум 1 цифра від 0 до 9, хоча б одна буква та хоча б один спеціальний символ (!, @, %, & тощо)).

| * Адрес эл. почты:                                              | @gmail.com                                                                                                    |           |
|-----------------------------------------------------------------|----------------------------------------------------------------------------------------------------|-----------|
| * Имя:                                                          | Андрій                                                                                                    |           |
| * Фамилия:                                                      | Жабін                                                                                                    |           |
| Средний инициал:                                                | О (дополнительно)                                                                                                    |           |
| *Пароль:                                                        | *********                                                                                                    |           |
|                                                                 | Инструкции по работе с паролем<br>Должен быть не менее 8 символов (без пробелов) и содержать:<br>- как минимум 1 цифру: 0 - 9<br>- как минимум 1 буквенный символ, с учетом регистра<br>- как минимум 1 символ: !@#\$% ^*()~`{}[] &_<br>Пример: 1sun%moon                                                                                                    |           |
| * Повторить ввод нового пароля:                                 | *********                                                                                                    |           |
| * Главная роль:                                                 | Научный сотрудник (не ВУЗа) 🛛 💌                                                                                                    |           |
| * Предметная область:                                           | Общественные науки 💌                                                                                                    |           |
| Использованное<br>библиографическое<br>программное обеспечение: | EndNote                                                                                                    | ×         |
| * Доп. вход/Доп. выход:                                         | <ul> <li>Получать обучающие материалы, уведомления, объявления<br/>и другие материалы по электронной почте.</li> <li>Не получать обучающие материалы, уведомления, объявления<br/>и другие материалы по электронной почте.</li> </ul>                                                                                                    |           |
| Войти автоматически:                                            | Выполнять вход автоматически.<br>О (Выберите, необходимо ли выполнять вход автоматически при каждом дост<br>of Science. Для этой функции используется технология cookie.)                                                                                                    | упе к Web |
|                                                                 | Я использую общий компьютер или не хочу выполнять вход автоматически<br>(Пользователям общих компьютеров следует выбрать этот параметр.)                                                                                                    |           |
| * Пользовательское соглашение:                                  | УСЛОВИЯ ИСПОЛЬЗОВАНИЯ WEB OF SCIENCE У вас есть право на достук<br>к продукту, загрузку или извлечение обоснованного объема данных из<br>продукта, необходимого для действий, выполняемых индивидуально или в<br>рамках рабочих обязанностей, и включения небольших частей извлеченных<br>данных в рабочие документы и отчеты, при условии, что такие документы<br>или отчеты создаются в интересах вашей организации (и являются ее<br>собственностью), или когда такие документы и отчеты предназначены для<br>получения выгоды третьими сторонами (не вашей организацией),<br>извлеченные данные не являются значимыми в контексте данных | 1         |
|                                                                 | прочел данное пользовательское соглашение и соглашаюсь с его услови                                                                                                    | ами.      |
|                                                                 |                                                                                                    |           |
|                                                                 | Отправить изменения Отмена                                                                                                    |           |

Реєстрація надає такі додаткові можливості:

- збереження пошукових запитів, що включає:

- Отримування оповіщень електронною поштою про останні документи з результатами заданих пошукових запитів;
- Отримувати інформацію по RSS-каналам, щодо останніх документів з результатами заданих пошукових запитів;

- Отримувати доступ до збережених пошукових запитів з будь-якого комп'ютера в організації;
- запускати збережені пошукові запити безпосередньо з домашньої сторінки Web of Science.
- оповіщення про цитування вибраних статей (за допомогою цієї функції можна отримувати сповіщення на електронну пошту, коли цитуються вибрані статті або можна використовувати цю функцію для створення списку обраних статей);

– система управління бібліографічною інформацією EndNote (інтерактивна бібліотека для зберігання бібліографічних посилань із широким набором функцій, включаючи пошук і запис бібліографічної інформації, складання відформатованого списку посилань із використання різних стилів для публікацій, отримання оповіщень про нові надходження із заданої тематики тощо);

– інтеграція з персональним ідентифікатором вченого ResearcherID (ResearcherID дозволяє створити профіль в інтерактивному режимі для представлення історії публікацій. Ресурс розроблений для зв'язку користувача з його науковою роботою, що забезпечує точний запис даних і авторства).

Більш докладнішу інформацію про ці та інші ресурси, можна отримати у довідці.

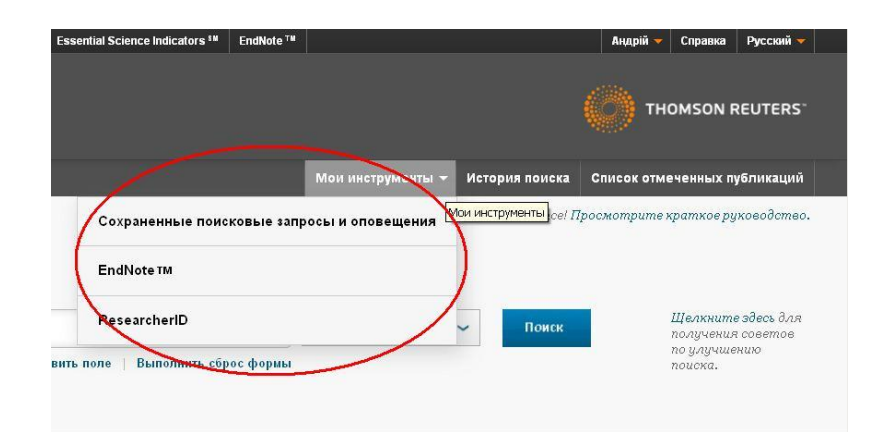

# 3. Основи пошуку

Залежно від умов укладеного договору, надається доступ до тих чи інших електронних баз Web of Science, де Core Collection – є основною. Користувач може здійснювати пошук у певній базі, чи у всіх одночасно.

| Поиск      | все базы данных        |                                                 |       |
|------------|------------------------|-------------------------------------------------|-------|
|            | $\sim$                 | все базы данных 🔹                               | Ποδη  |
|            |                        | Web of Science™ Core Collection                 | 4002  |
|            |                        | Chinese Science Citation Database <sup>SM</sup> |       |
| Основнои п | оиск 🚩                 | Derwent Innovations Index <sup>SM</sup>         |       |
| Пример: с  | il spill* mediterranea | KCI-Korean Journal Database                     | 0     |
|            |                        | MEDLINE®                                        |       |
| AND        | Пример: oil spill*     | SciELO Citation Index                           | Ø     |
|            |                        | Дополнительные сведения                         | зормь |
|            |                        |                                                 |       |

Користувачам доступні 3 типи пошуку:

- основний пошук;
- пошук за пристатейною бібліографією;
- розширений пошук.

| Основной поиск | Сновной поиск                      |            |
|----------------|------------------------------------|------------|
| Пример: oil sp | Поиск по пристатейной библиографии | авить поле |
|                | Расширенный поиск                  |            |

При будь-якому з них можна задати часові межі пошуку із 1950 р. ( за усі роки, останні 5 років, з початку року, останні 4 тижні, останні 2 тижні) та мову вибірки.

| Пример: oil spill* mediterranean                                   | 8                                                                       | пеннод                                                                                                    |
|--------------------------------------------------------------------|-------------------------------------------------------------------------|----------------------------------------------------------------------------------------------------|
| ТЕРИОД<br>9 Все годы ~<br>0 С 1950 ~ по 2016 ~<br>ФРУГИЕ ПАРАМЕТРЫ | + Добавить поле   Выполнить сброс формы                                 | <ul> <li>Все годы</li> <li>Все годы</li> <li>Все годы</li> <li>Последние 5 лет</li> <li>С начала года</li> <li>Последние 4 недели</li> <li>Последние 2 недели</li> <li>Текущая неделя</li> </ul> |
|                                                                    | <ul> <li>ДРУГИЕ ПАРАМЕТРЫ</li> <li>Выбрать используемый язи</li> </ul>  | ык                                                                                                    |
|                                                                    | Автоматический выбор<br>Автоматический выбор<br>Английский<br>Китайский | й на постоянной основе                                                                                                    |

#### 3.1 Основний пошук

Для пошуку у полі основного пошуку слід вписати ключове слово чи словосполучення.

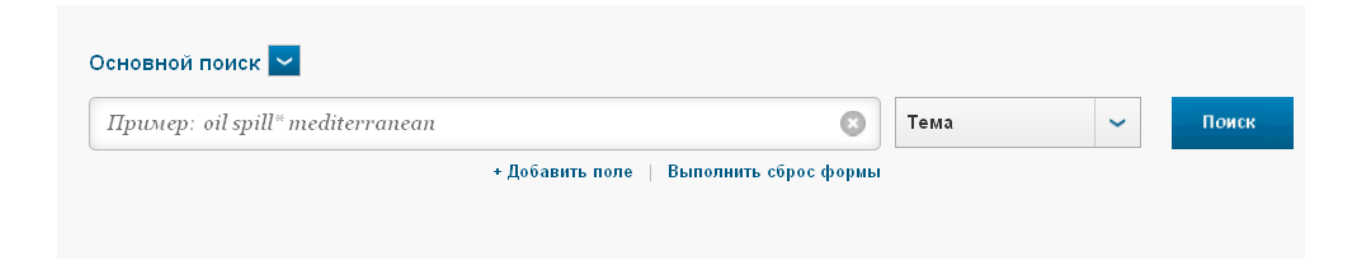

Функція «Добавить поле» додає додаткове поле та оператори пошуку AND, OR та NOT (та, або, ні).

Оператор «AND» застосовується для пошуку записів, що включають усі задані умови.

Оператор «OR» застосовується для пошуку записів, що відповідає будь-якій з умов.

Оператор «**NOT**» застосовується щоб виключити записи з пошуку, що містять задані умови.

Пошук здійснюється за назвою, автором(-ми) та їх ідентифікаторами (ORCID, ResearcherID), редактором, назвою, DOI (цифровий ідентифікатор об'єкту), роком публікації.

| Эсновной поиск 🔽                    |    |                             |      |   |       |
|-------------------------------------|----|-----------------------------|------|---|-------|
| library website                     | 3  | Тема                        | ~    |   |       |
| AND 🗸 portal                        | 3  | Тема                        | ~    |   | Поиск |
| + Добавить поле Выполнить сброс фор | мы | Тема<br>Название            |      | ^ |       |
|                                     |    | Автор<br>Идентификаторы авт | оров |   |       |
|                                     |    | Редактор                    |      |   |       |
| ЕРИОД                               |    | Групповой автор             |      |   |       |
|                                     |    | Название публикации         |      |   |       |
| Всегоды 🗸                           |    | DOI                         |      |   |       |
|                                     |    | Год публикации              |      | ~ |       |

#### 3.2 Пошук за пристатейною бібліографією

Пошук за пристатейною бібліографією здійснюється за автором, роботою, роком, томом, випуском, сторінкою та назвою публікації. Для ефективного пошуку необхідне заповнення хоча б двох полів.

| Іоиск по пристатейной библиографии 🔽         |                                        |                                 |
|----------------------------------------------|----------------------------------------|---------------------------------|
| айдите статьи, цитирующие работу автора.     |                                        |                                 |
| Jar 1: Введите информацию о процитированной  | работе. Поля объединяются с помощью    | логического оператора AND.      |
| Примечание. Введение названия, тома, выпуска | или страницы в сочетании с другими пол | ями может привести к сокращению |
| Пример: O'Brian C* OR OBrian C*              | 0                                      | Процитированн 🗸                 |
|                                              |                                        | Процитированный автор           |
| Пример: J Comp* Appl* Math*                  | 0                                      | Процитированная работа          |
| Просмотреть список сокращений                |                                        | Процитированный год(ы)          |
| Плимер: 1942 ог 1942-1945                    | 0                                      | Процитированный выпуск*         |
| ······································       |                                        | Процитированные страницы        |
|                                              |                                        |                                 |

# 3.3. Розширений пошук

Розширений пошук застосовується в складних за структурою запитах. Він дає змогу застосовувати логічні оператори при складанні запиту.

| Расширенный поиск 🔽                                                                                                    |                                                                                                    |                                                                                                    |
|----------------------------------------------------------------------------------------------------|----------------------------------------------------------------------------------------------------|----------------------------------------------------------------------------------------------------|
| Используйте обозначения полей, логические операторы, скобки и подборки запрашиваемых данных для создания запроса.<br>Результаты отобразятся в таблице поисковых запросов в нижней части страницы.(узнать больше о расширенном поиске)<br>Пример: TS=(nanotub* AND carbon) NOT AU=Smalley RE | Логические операторы: AND, О<br>Обозначения полей:                                                                                 | R, NOT, SAME, NEAR                                                                                                    |
| #1 NOT #2 другие примеры   просмотр руководства                                                                                                    | ТS= Тема<br>ТI= Название<br>AU= Автор [Указатель]<br>AI= Идентификаторы авторов<br>GP= Групповой автор [Указатель]<br>ED= Редактор | SO= Название публикации (Указатель)<br>DO= DOI<br>РУ= Год публикации<br>AD= Адрес<br>SU= Область исследований<br>IS= ISSMSBN |
| Поиск                                                                                                    |                                                                                                    |                                                                                                    |

Логічні оператори: AND, OR, NOT, SAME, NEAR.

Оператор **SAME** ("теж саме") обмежує пошук за певним загальним критерієм, наприклад, адресою (країна, область і т.д.). Приклад: "Harvard university SAME USA" (Гарвардський університет у межах США).

Оператор **NEAR** ("біля/близько") дозволяє виділяти ті записи, ключові слова яких знаходяться у межах заданої дистанції між собою. Приклад: "library NEAR/3 website" значить, що пошук виділить тільки ті записи, де є ключові слова library та website, а між ними не більше 3-х інших слів.

Приклад пошуку статті з ключовими словами «природа» і «екологія» із довільним закінченням в назві:

ti=(natur\* and ecolog\*)

Приклад того самого запиту, але із додатковою умовою, щоб вибірка була не з зоології:

ti=(natur\* and ecolog\*) not su=zoology

Результати цих запитів відображені нижче

| Подборка | Результаты | Сохранить историю Открыть сох                                                 |
|----------|------------|-------------------------------------------------------------------------------|
| #9       | 3 172      | ti=(natur* and ecolog*) not su=zoology<br>Период=Все годы<br>Язык поиска=Авто |
| #8       | 3 344      | ti=(natur* and ecolog*)<br>Период=Все годы<br>Язык поиска=Авто                |

### 4. Аналіз результатів пошуку

Як результат пошуку ми отримаємо не тільки список літератури, а й можливість його подальшої обробки. Наприклад, ми зробили запит «library website». У верхньому лівому кутку ми бачимо кількість результатів пошуку:

| 1 | Результаты: 215<br>(из все базы данных)         | Сортиро |
|---|-------------------------------------------------|---------|
| 2 | Вы искали: НАЗВАНИЕ: (library<br>website)Больше | 🗌 Выбра |
| 3 | Уточнение результатов                           | □ 1.    |

1. Кількість виявлених результатів;

2. Заданий пошуковий запит (назва пошукового запиту);

3. Уточнення результатів за певними критеріями (пошук за ключовими словами, базами даних, галуззю дослідження тощо).

У центральній верхній частині ми можемо вибрати опції збереження результатів в EndNote.

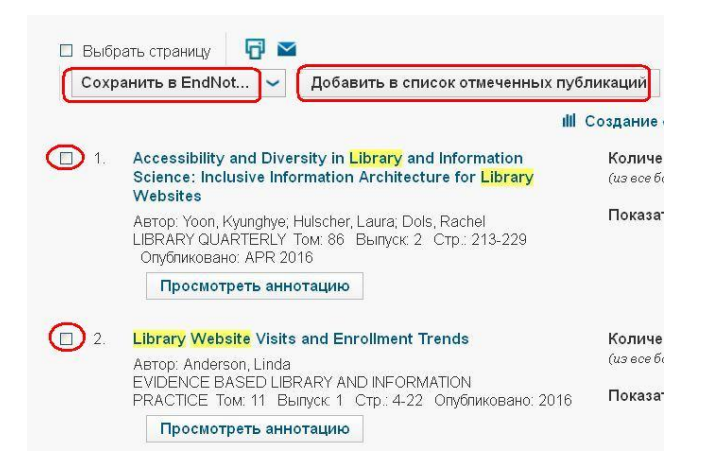

У верхньому правому кутку розташований перехід до статистичного аналізу результату.

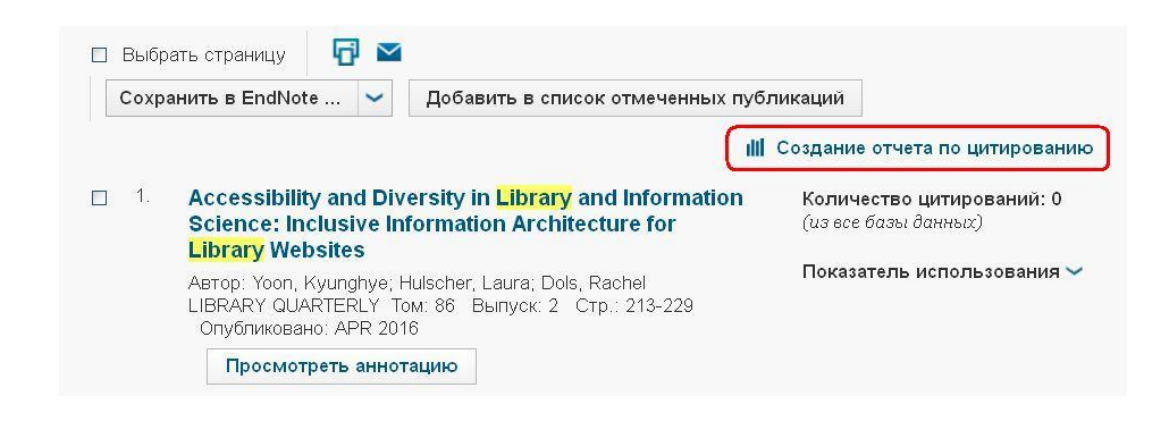

Сам аналіз має такий вигляд. Звернемо увагу, що знак питання дає змогу прямого переходу до відповідного розділу довідки. Вся наведена статистична інформація є сумарною за роками.

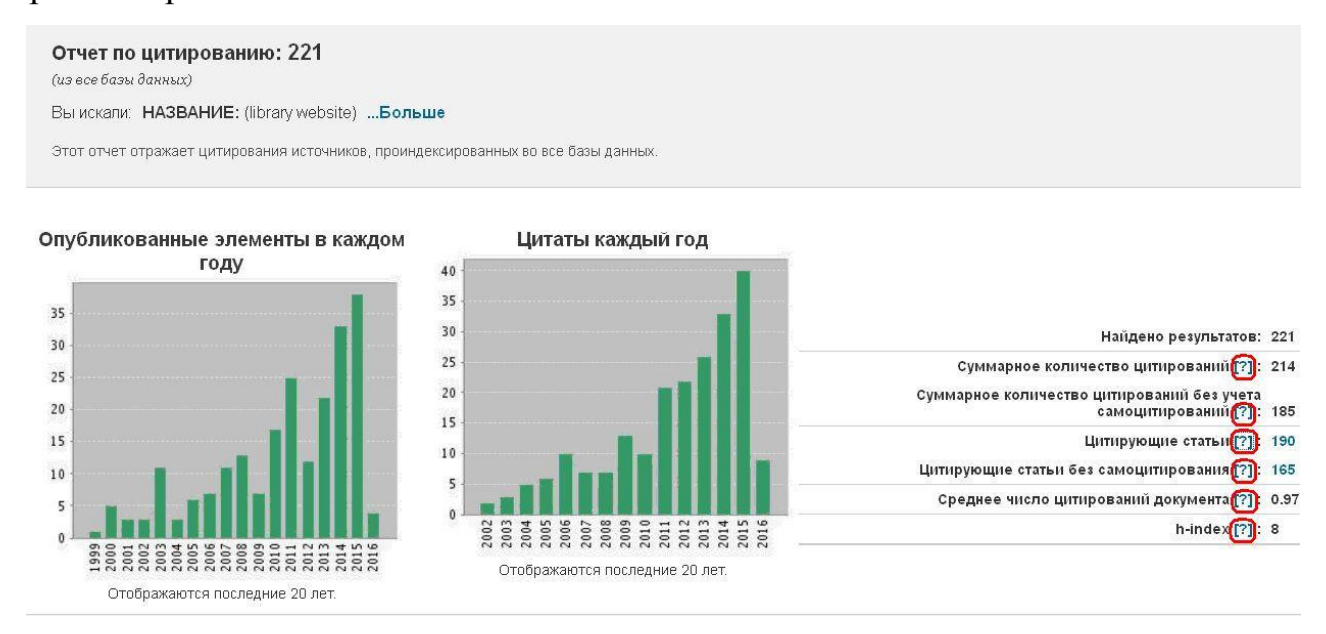

## 5. Статистична інформація про автора

Щоб знайти публікації окремого автора та докладну інформацію про нього, спочатку потрібно знайти хоча б одну його публікацію в Web of Science. Вибираємо базу даних Web of Science Core Collection і задаємо, наприклад, основний пошук.

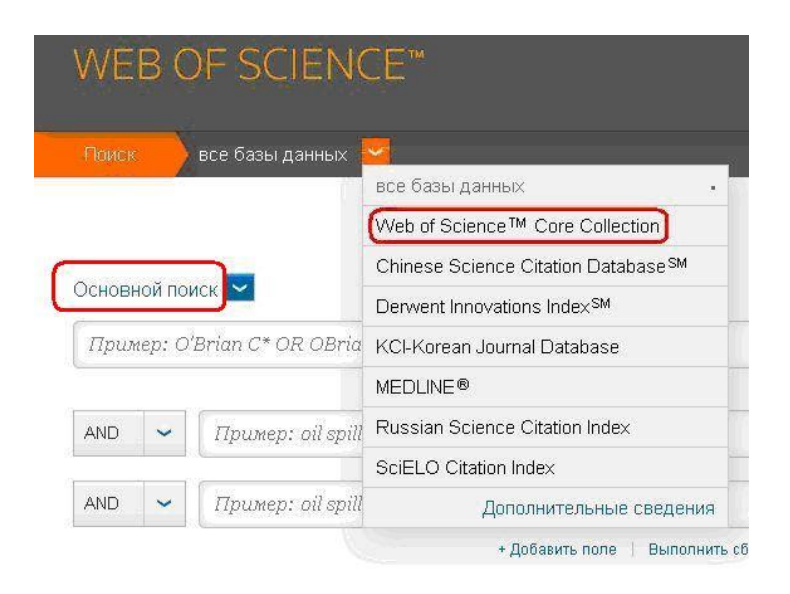

Далі здійснюємо пошук за автором. Якщо є відомості з тематики публікацій автора, то для більш точного пошуку додайте ключові слова.

| Likhtarov |                         | 🙁 Автор | ~                  |       |
|-----------|-------------------------|---------|--------------------|-------|
|           |                         | ы вые   | брать из указателя |       |
| AND 🗸     | chernobyl risk analysis | 😮 Тема  | ~                  | Поиск |

Виділяємо публікацію шуканого автора та переходимо на її докладний опис.

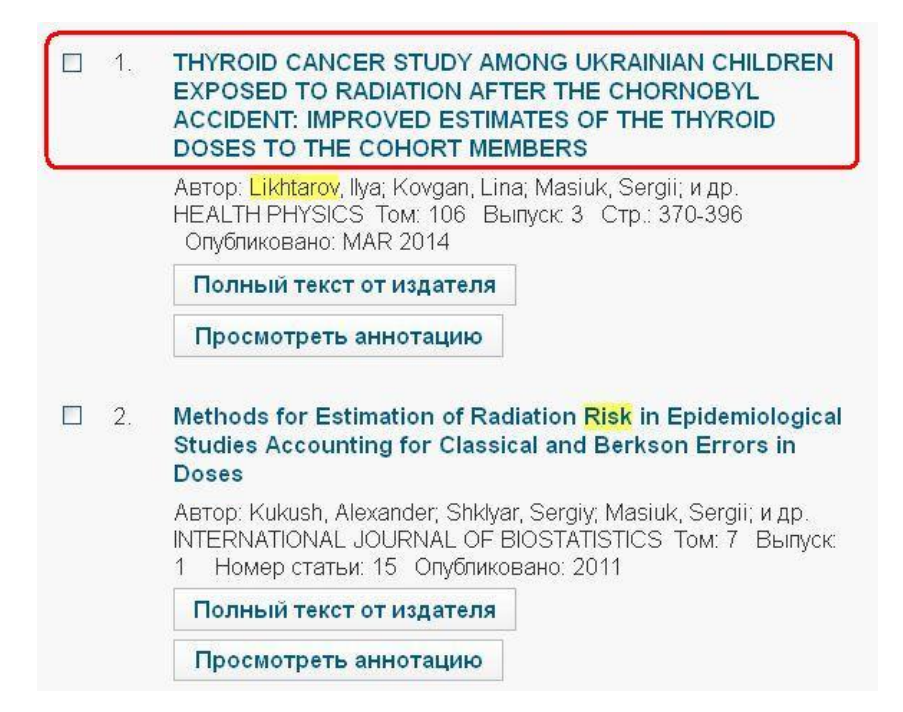

Далі потрібно перейти за гіперпосиланням через прізвище шуканого автора та створити звіт з цитування.

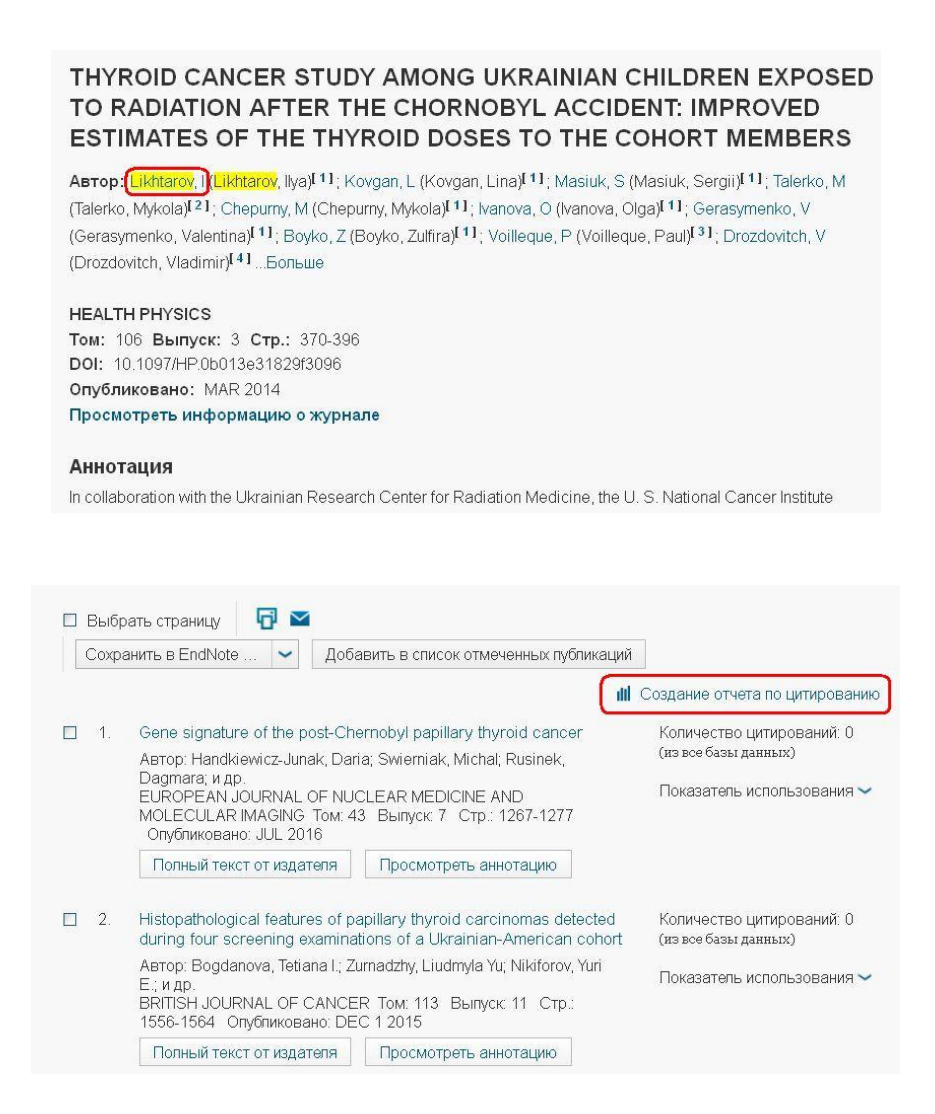

У звіті з цитування надається загальна статистика цитування для добірки результатів пошуку (у даному випадку конкретного автора). Статистика включає наступні дані:

- загальна кількість знайдених результатів (поле "Найдено результатов");
- загальна кількість цитувань всіх записів у добірці (поле "Суммарное количество цитирований");
- загальна кількість цитувань всіх результатів у добірці, мінус самоцитування зі статей в добірці (поле "Суммарное количество цитирований без учета самоцитирований");
- загальна кількість цитувань документів у добірці результатів пошуку (поле "Цитирующие статьи");
- цитуючі статті без статей зі самоцитуванням у добірці результатів пошуку (поле "Цитирующие статьи без самоцитирования");
- середнє число цитувань запису (поле "Среднее число цитирований документа");
- загальна кількість цитувань запису за всі роки в добірці результатів (стовпець "Всего");
- число h-index, що обчислюється на основі списку публікацій, що проранжований за спаданням по кількості цитувань.

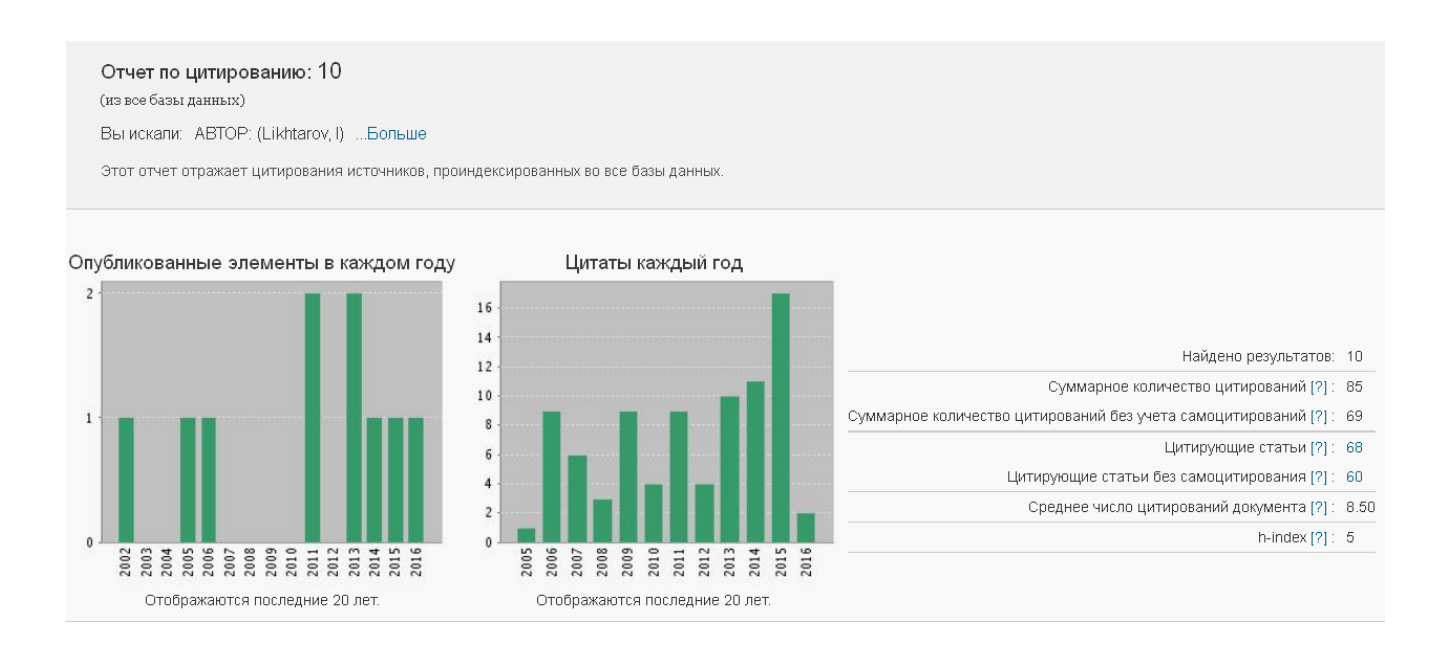